# **USER GUIDE** HOW TO NAVIGATE

## **Dialogue Events**

SEPTEMBER 2024

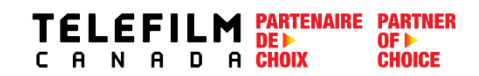

## TABLE OF CONTENTS

| GENERAL INFORMATION AND ENROLMENT     | 1 |
|---------------------------------------|---|
| Create an Account                     | 2 |
| Existing Clients                      | 5 |
| Create an Organization                | 7 |
| NAVIGATING AND SEARCHING FOR EVENTS10 | ) |
| CALL FOR ENTRIES                      | 3 |
| Navigating to a Call for Entries      | 3 |
| Creating a Submission                 | 3 |
| Saving a Draft17                      | 7 |
| My Submissions Dashboard18            | 3 |
| Working with Your Colleague           | ) |
| QUESTIONS AND CONTACT INFORMATION     | 1 |

## Welcome to the Dialogue Events User Guide!

Telefilm initiatives are now being administered via Dialogue Events (replacing Grenadine), an extension of our electronic platform Dialogue. Please note that this guide is only for **Dialogue Events** (initiatives like the Canada Pavilion, Preselections, Producers Without Borders, etc.), and not for Dialogue (applying for <u>Telefilm Programs</u>, including funding).

**New to Dialogue Events?** Use this guide to learn the basic step-by-step instructions to help you navigate the Dialogue Events platform.

#### Quick tips:

- You will require a Dialogue account in order to create a submission.
- If you have questions concerning the submission process, your submission status, or general events information please visit the <u>Telefilm Website</u> to find the contact person for the program you are applying for or contact <u>DL-festivals@telefilm.ca</u>.
- When creating a new **Organization** in Dialogue, always provide the name exactly as it appears on the incorporation documents.
- If your Organization already has a Dialogue account and you need to be added as a member, the administrator of the Organization must add you. You will receive an email from the system to confirm your account.
- Once an Organization has been created, any **Member** of the Organization can create a submission on behalf of the Organization or work on existing submissions related to the Organization.
- For Dialogue Events, you only need to accept the terms and conditions to create submissions. If you wish to apply
  to Telefilm Programs through Dialogue, including funding, you will need to go through another verification
  process.
- · You will receive email notifications from Dialogue Events. Dialogue notifications are not SPAM.
- Please contact <u>DL-festivals@telefilm.ca</u> should you have any questions.

#### **Create an Account**

| To create a Dialogue account, go to Telefilm C<br><b>TELEFILM</b> PARTNER<br>C A N A D A CHOICE<br>WHO WE ARE | anada's <u>website</u> , under <b>[</b><br>we finance and support | Dialogue:<br>We promote We partner | DIALOGUE FR Q |
|----------------------------------------------------------------------------------------------------|-------------------------------------------------------------------|------------------------------------|---------------|
| Click on <b>Create an account</b> :                                                                           |                                                                   |                                    |               |
| Home / Dialogue                                                                                               |                                                                   |                                    | A A           |
| Dialogue                                                                                                    |                                                                   |                                    |               |
| Access your account                                                                                           | New C                                                             | vour account >                     |               |

| Fill out the required detai | ils:                     |                                                               |                                                |    |  |
|-----------------------------|--------------------------|---------------------------------------------------------------|------------------------------------------------|----|--|
| ÷                           | - Dialogue               | Home / Dialogue / Create a Dialogue account                   |                                                | AA |  |
| Gr                          | reate a Dialogue account | Create a Dialogu                                              | le account                                     |    |  |
|                             |                          | Please fill out every required field (*) and make sure to rea | d all the questions before submitting your for | n. |  |
|                             |                          | First name*                                                   | Last name*                                     |    |  |
|                             |                          |                                                               |                                                |    |  |
|                             |                          | Email*                                                        |                                                |    |  |
|                             |                          |                                                               |                                                |    |  |
|                             |                          | CAPTCHA<br>I'm not a robot                                    |                                                |    |  |
|                             | >                        | Create account                                                |                                                |    |  |
|                             |                          | If you have any questions about your enrolment, pleas         | se contact us at enr@telefilm.ca.              |    |  |
|                             |                          | Personal Information Collection Statement – Dialogue          | 9                                              | C  |  |
|                             |                          |                                                               |                                                |    |  |
|                             |                          |                                                               |                                                |    |  |

You will be taken to a confirmation page.

An e-mail with your account details, activation link and temporary password will be sent to you.

- → Your **username** is the **email address** you have registered with.
- → Change the temporary password to a new, secure password.

The first time you login to your account, you will need to go to the TASKS menu :

| News Tasks (1)         | Kcor | as Reports Actions   |   |
|------------------------|------|----------------------|---|
| Dialogue               |      | Click here to post   | P |
| Search news            | Q    | No entries available |   |
| All ><br>Updates       |      |                      |   |
| Participating<br>Kudos |      |                      |   |
| Starred 😭              |      |                      |   |
|                        |      |                      |   |

You will need to complete your first task, Accepting the Terms and Conditions of Use:

|                 | Click have to even dia tools                                           | ↑ NEWEST - |
|-----------------|------------------------------------------------------------------------|------------|
| Dialogue        | Click here to send a task                                              | ↓ NEWEST + |
| ssigned to Me > | <ul> <li>Me</li> <li>Accept the Terms and Conditions of Use</li> </ul> |            |
| ent by Me       | 2 hours ago 😭 🙆 30d                                                    |            |
| tarred 😭        |                                                                        |            |
| STATUS          |                                                                        |            |
| Open 🗙          |                                                                        |            |
| DEADLINE        |                                                                        |            |
| Overdue         |                                                                        |            |
| Today           |                                                                        |            |
| Within 7 days   |                                                                        |            |

Once you have accepted the **Terms and Conditions of Use**, refresh your page. In the top right-hand corner, you will now see a menu icon. If you click on the **menu icon**, you will see **Events & Initiatives**. Clicking on Events & Initiatives will lead to the Dialogue Events site.

| Dial                           | Ogue Click here to send a task                                                                                                    |                                                                                                    | 1. NEWEST - |                               |               |
|--------------------------------|----------------------------------------------------------------------------------------------------|----------------------------------------------------------------------------------------------------|-------------|-------------------------------|---------------|
| ssigned<br>ent by M<br>arred 😭 | to Me >                                                                                                    | No tasks available                                                                                                  |             |                               |               |
| ogu                            | e Events site :                                                                                                    |                                                                                                    |             |                               |               |
|                                |                                                                                                    |                                                                                                    |             |                               |               |
| LEFIL<br>N A D                 | R CHOICE EVENTS CALLS FOR ENTRIES                                                                                                 | MY SUBMISSIONS                                                                                                    |             | Events                        | & Initiatives |
| Filters                        | Search                                                                                                    | MY SUBMISSIONS<br>SEARCH Sort                                                                                       | ◆ ↑ Select  | <b>Events</b><br>t Event Type | & Initiatives |
| Filters                        | Mathematical Search     EVENTS     CALLS FOR ENTRIES       Search     Berlin, Germany     Berlin, 2023 to Nov 30, 2023            | MY SUBMISSIONS       SEARCH     Sort       Market     Cannes, France<br>Oct 16, 2023 to Oct 20, 2023                | f Selec     | <b>Events</b><br>t Event Type | & Initiatives |
| LEFIL<br>N A D                 | EVENTS CALLS FOR ENTRIES<br>Search<br>Berlin, Germany Feb 16, 2023 to Nov 30, 2023<br>Berlinale   European Film Market (EFM) 2023 | MY SUBMISSIONS<br>SEARCH Sort<br>Cannes, France<br>Oct 16, 2023 to Oct 20, 2023<br>MIPCOM 2023   Canada<br>Pavilion | f Selec     | <b>Events</b><br>t Event Type | & Initiatives |

IF YOUR ORGANIZATION ALREADY HAS A DIALOGUE ACCOUNT

- → Contact your Organization administrator. Ask your administrator to add you as a member.
- → You will be sent an email to create an account.
- → Once your account is created, you will automatically be linked to your Organization.

#### **Existing Clients**

|                                                                                                    |                                                                                                    | inal caying you have a new | lask in Dialogue. |
|----------------------------------------------------------------------------------------------------|----------------------------------------------------------------------------------------------------|----------------------------|-------------------|
| og in to your accour                                                                                                    | nt and navigate to <b>Tasks</b> :                                                                                                    |                            |                   |
|                                                                                                    |                                                                                                    |                            |                   |
| News Tasks (1) Record                                                                                                    | ls Reports Actions                                                                                                    |                            | арр               |
| Dieleguie                                                                                                    | Cliquez ici pour publier                                                                                                    | P                          |                   |
| Dialogue                                                                                                    | No entries                                                                                                    | available                  |                   |
| Rechercher infos Q                                                                                                    |                                                                                                    |                            |                   |
| <b>Tout &gt;</b><br>Mises à jour                                                                                                    |                                                                                                    |                            |                   |
| Participant<br>Félicitations ¥                                                                                                    |                                                                                                    |                            |                   |
| Marquées 😭                                                                                                    |                                                                                                    |                            |                   |
|                                                                                                    |                                                                                                    |                            |                   |
|                                                                                                    |                                                                                                    |                            |                   |
| ou will soo the Task                                                                                                    | ("Accord the Terms and Cor                                                                                                    | ditions of Uso"            |                   |
|                                                                                                    | Accept the remis and Cor                                                                                                    |                            |                   |
|                                                                                                    |                                                                                                    |                            |                   |
| News Tasks (1)                                                                                                    | Records Reports Actions                                                                                                    |                            |                   |
| News Tasks (1)                                                                                                    | Records Reports Actions                                                                                                    |                            |                   |
| News Tasks (1)                                                                                                    | Records         Reports         Actions           Click here to send a task                                                                                                    |                            | ار NEWEST -       |
| News Tasks (1) Dialogue                                                                                                    | Records Reports Actions                                                                                                    |                            | ी, NEWEST रू      |
| News Tasks (1) Dialogue Assigned to Me > Sent by Me                                                                                            | Records Reports Actions                                                                                                    | and Conditions of Use      | û, NEWEST →       |
| News Tasks (1) Dialogue Assigned to Me > Sent by Me Starred ☆                                                                                  | Records Reports Actions Click here to send a task. Click here to send a task. Accept the Terms a Lours ago g g                                                                                  | and Conditions of Use      | t, NEWEST →       |
| News Tasks (1)<br>Dialogue<br>Assigned to Me ><br>Sent by Me<br>Starred ☆<br>STATUS                                                            | Records       Reports       Actions         Click here to send a task       Click here to send a task                                                                                           | and Conditions of Use      | ी, NEWEST र       |
| News Tasks (1)<br>Dialogue<br>Assigned to Me ><br>Sent by Me<br>Starred ☆<br>STATUS<br>Open ★                                                  | Records       Reports       Actions         Click here to send a task       Click here to send a task         Me       Accept the Terms a         2 hours ago 1       Click here to send a task | and Conditions of Use      | ी NEWEST र        |
| News Tasks (1)  Dialogue  Assigned to Me > Sent by Me Starred ☆  STATUS Open × DEADLINE                                                        | Records Reports Actions                                                                                                    | and Conditions of Use      | û, NEWEST →       |
| News Tasks (1)  Dialogue  Assigned to Me > Sent by Me Starred ☆  STATUS Open ★  DEADLINE Overdue Today                                         | Records       Reports       Actions         Click here to send a task <ul> <li></li></ul>                                                                                                    | and Conditions of Use      | t, NEWEST マ       |
| News Tasks (1)  Dialogue  Assigned to Me > Sent by Me Starred ☆  STATUS Open ★  DEADLINE Overdue Today Within 7 days                           | Records Reports Actions                                                                                                    | and Conditions of Use      | ी NEWEST र        |
| News Tasks (1)<br>Dialogue<br>Assigned to Me ><br>Sent by Me<br>Starred ☆<br>STATUS<br>Open ★<br>DEADLINE<br>Overdue<br>Today<br>Within 7 days | Records Reports Actions                                                                                                    | and Conditions of Use      | tţ NEWEST →       |

Γ

| Once yo<br>now see      | ou have acce<br>a menu ico               | epted the <b>Terms and</b><br>n. If you click on the <b>r</b> | Conditions of Use, ref<br>nenu icon, you will see | resh your page. In the <b>Events &amp; Initiatives</b> | e top right-hand corne<br>s. | ər, you will |
|-------------------------|------------------------------------------|---------------------------------------------------------------|---------------------------------------------------|--------------------------------------------------------|------------------------------|--------------|
| Clicking                | on Events 8                              | a Initiatives will lead to                                    | o the Dialogue Events s                           | ite.                                                   |                              |              |
|                         |                                          |                                                               |                                                   |                                                        |                              |              |
| News                    | Tasks Records                            | Reports Actions                                               |                                                   |                                                        |                              | III 🕕 appian |
| Dial                    | oque                                     | Click here to send a task                                     |                                                   | ी। NEWEST 🗸                                            | Events & Initial             | ives         |
| Assigned                | to Me >                                  |                                                               | No tasks available                                |                                                        |                              | _            |
| Sent by Me<br>Starred 😭 | e                                        |                                                               |                                                   |                                                        |                              |              |
|                         |                                          |                                                               |                                                   |                                                        |                              |              |
| Dialogue                | e Events site                            | ):                                                            |                                                   |                                                        |                              |              |
|                         |                                          |                                                               |                                                   |                                                        |                              |              |
|                         | LM PARTNER<br>OF D A CHOICE              | ITS CALLS FOR ENTRIES MY SUBMI                                | SSIONS                                            |                                                        | Events & I                   | nitiatives - |
| Filters                 | Search                                   |                                                               | SEARCH                                            | ◆  ↑  Select                                           | Event Type                   | • 0          |
|                         | Berlin, Germany<br>Feb 16, 2023 to Nov 3 | 0, 2023                                                       | Cannes, France<br>Oct 16, 2023 to Oct 20, 2023    | Canada Pavilion                                        |                              |              |
|                         | Berlinale  <br>Market (EF                | European Film<br>M) 2023                                      | MIPCOM 2023   Cana<br>Pavilion                    | ada                                                    |                              |              |
|                         |                                          |                                                               |                                                   |                                                        |                              |              |

#### **Create an Organization**

You will need to create an Organization or be added to an existing Organization by the Administrator of the said Organization. To create a new organization: **Actions – Create Organization**:

| News Tasks (964)                                                                                            | Records | Reports Actions                                                                                                    |
|----------------------------------------------------------------------------------------------------|---------|----------------------------------------------------------------------------------------------------|
| <b>Dialogue</b>                                                                                             | 4       | Canada Media Fund Payment   Paiement Fonds des médias du Canada 😭<br>Manage payments for CMF reports   Gestion de paiements des rapports du FMC                                                                                                    |
| All ><br>Starred ☆<br>APPLICATIONS<br>BAF (1)<br>CMF (1)                                                    | ج<br>ج  | Create Broadcaster Agreement Form   Créer un formulaire d'entente de licence         ☆         Create a new Broadcaster Agreement Form   Créer un nouveau formulaire d'entente de licence         Create Organization   Créer une organisation ☆         Create a new Organization   Créer une nouvelle organisation                                  |
| Talent to Watch   Talents en<br>vue (1)<br>Telefilm (1)<br>TFC Enrolment (1)<br>TFC Manage Exploitations (5 |         | Request a Preliminary Opinion About the Eligibility of a Project to the CMF           Demandez une opinion préliminaire sur l'admissibilité d'un projet au FMC          Submit a Pre-Application consultation request   Soumettre une demande de consultation préalable         Submit a Talent to Watch Project   Soumettre un projet talents en vue |

#### QUICK TIPS ONCE YOUR ORGANIZATION IS SET UP IN DIALOGUE

| DO NOT USE NEWS to con   | nmunicate with us:                                 |   |
|--------------------------|----------------------------------------------------|---|
| News Tasks (949) Re      | cords Reports Actions                              |   |
| Dialogue                 | Click here to post                                 |   |
| Search news Q            | Client #359392 - My Project<br>359392 - My Project |   |
| All >                    | Tuesday, 12:37 PM 🎓 🔒 Comment                      |   |
| Updates<br>Participating | Add your commont have                              | ר |
| Kudos 🏅                  | Add your comment here                              | J |

| Under <b>Records</b> , y | ou will fin | d folders such as <b>My Organizations</b> :                                                                                                    |
|--------------------------|-------------|----------------------------------------------------------------------------------------------------|
| News Tasks (950)         | Records     | Reports Actions                                                                                                    |
| Dialogue                 |             | Legal Statements   Énoncés légaux<br>Legal Statements   Énoncés Légaux                                                                                                    |
| All ►                    |             | <b>My Broadcaster Agreement Forms   Mes formulaires d'entente de licence</b><br>All my Broadcaster Agreement Forms   Tous mes formulaires d'entente de licence                                                                  |
|                          |             | My CMF Applications   Mes demandes FMC<br>List of my CMF applications   Liste de mes demandes FMC                                                                                                    |
|                          |             | My CMF Exploitation Reports   Mes rapports d'exploitation FMC<br>A List of My CMF Production and Distribution Exploitation reports   Liste de mes Rapports d'exploitation Production et Distribution du FMC                     |
|                          |             | <b>My CMF Metric Report (Gros: Sales)   Mes rapports de mesures FMC (ventes brutes)</b><br>A List of My CMF Gross Sales N etric reports   Liste de tous mes rapports de mesure - ventes brutes FMC                              |
|                          |             | My CMF Pre-Application Consultations   Mes consultations préalables FMC<br>List of my CMF pre application consultations   Liste de toutes mes consultations préalables FMC                                                      |
|                          |             | My Organizations   Mes Organisations<br>A list of the Organizations I am a Member of   Une liste des organisations dont je suis membre                                                                                          |
|                          |             | My Telefilm Applications   Mes Demandes Téléfilm<br>List of my Telefilm applications   Liste de mes demandes Téléfilm                                                                                                    |
|                          |             | My Telefilm Exploitation Reports   Mes rapports d'exploitation Téléfilm<br>A List of My Telefilm Production and Distribution Exploitation reports   Liste de mes Rapports d'exploitation Production et Distribution de Téléfilm |
|                          |             |                                                                                                    |

| Once in <b>My Organizat</b><br>My Organizations | t <b>ions</b> , click on t<br>;   Mes Orgar | he <b>Leg</b><br>hisatio | al Name to open the (     | Drganization | profile:    |            |                         |                         | * % 2       |
|-------------------------------------------------|---------------------------------------------|--------------------------|---------------------------|--------------|-------------|------------|-------------------------|-------------------------|-------------|
| Q                                               | SEA                                         | RCH                      |                           |              |             |            |                         |                         |             |
| Legal Name                                      | t ID                                        | Туре                     | Administrator             | Resp?        | Application | e-<br>Sign | Organization<br>Profile | Exploitation<br>Reports | Broadcaster |
| _1_Fitnesse_corp                                | 300592                                      | Company                  | Test FR Enroll NonPartner | Yes          | ٩           | ٩          | ٩                       | ٩                       |             |

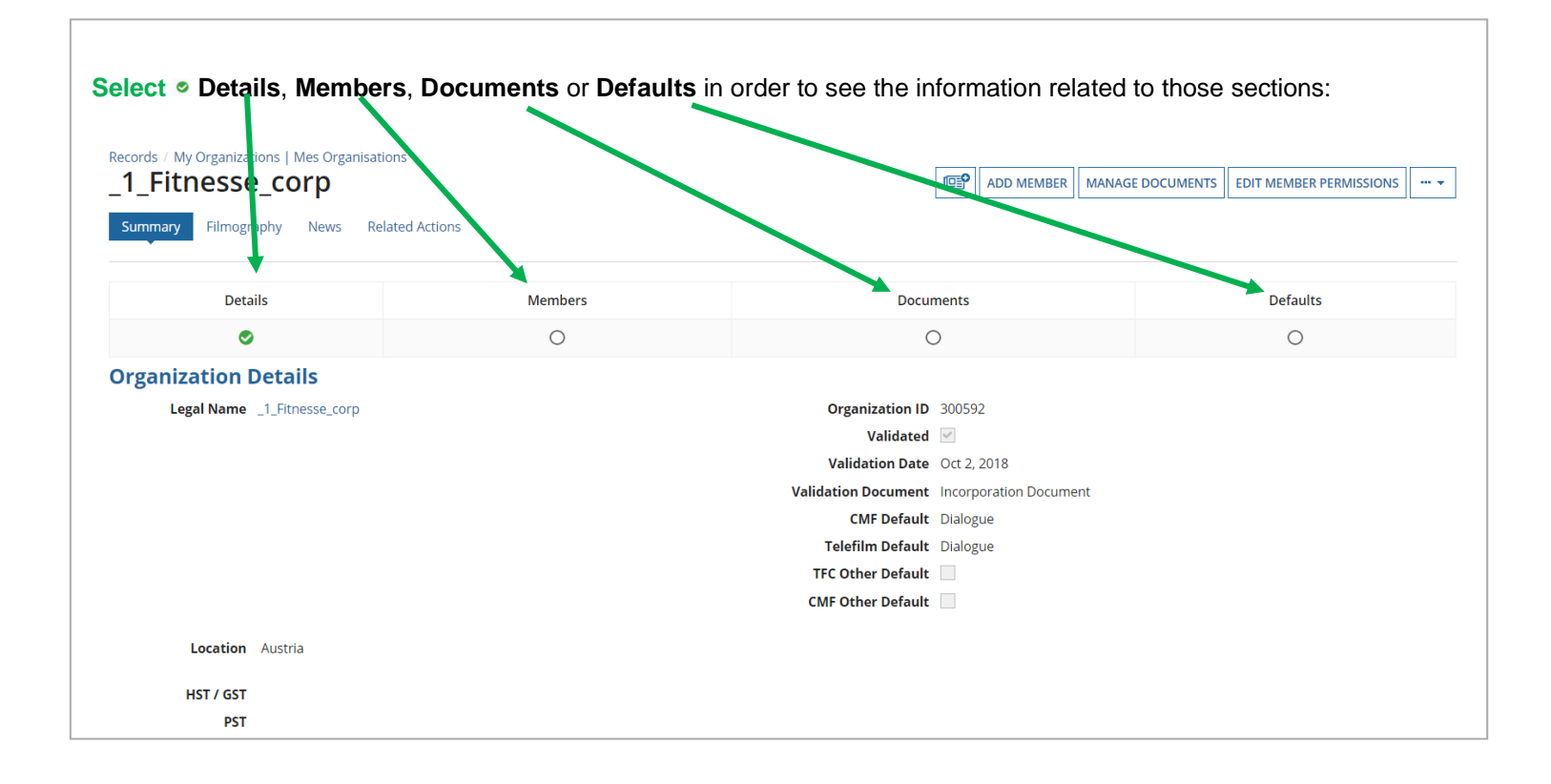

For any questions regarding Dialogue Events: <u>DL-festivals@telefilm.ca</u> or the specific initiative contact.

### **NAVIGATING AND SEARCHING FOR EVENTS**

Log in to Dialogue Events.

You will be brought to the **Events** dashboard. The Events dashboard lists all of the events with an active Telefilm Canada initiative.

On the Events dashboard, you can Search, Sort, and Filter by Event Type.

| Filters | Search                                                  | SEARCH     | Sort                                           | • 1    | Select Event Type | • | 0 |
|---------|---------------------------------------------------------|------------|------------------------------------------------|--------|-------------------|---|---|
|         | Cannes, France Canada M<br>Oct 16, 2023 to Oct 19, 2023 | Pavilion B | erlin, Germany<br>eb 15, 2024 to Feb 25, 2024  | Market |                   |   |   |
|         | MIPCOM 2023   Canada<br>Pavilion                        |            | Berlinale   European Film<br>Market (EFM) 2023 |        |                   |   |   |

Each **Event Card** includes the Event Location, Event Dates, Event Name, and Event Type. Hovering over the Event Card will reveal a short summary of the Event.

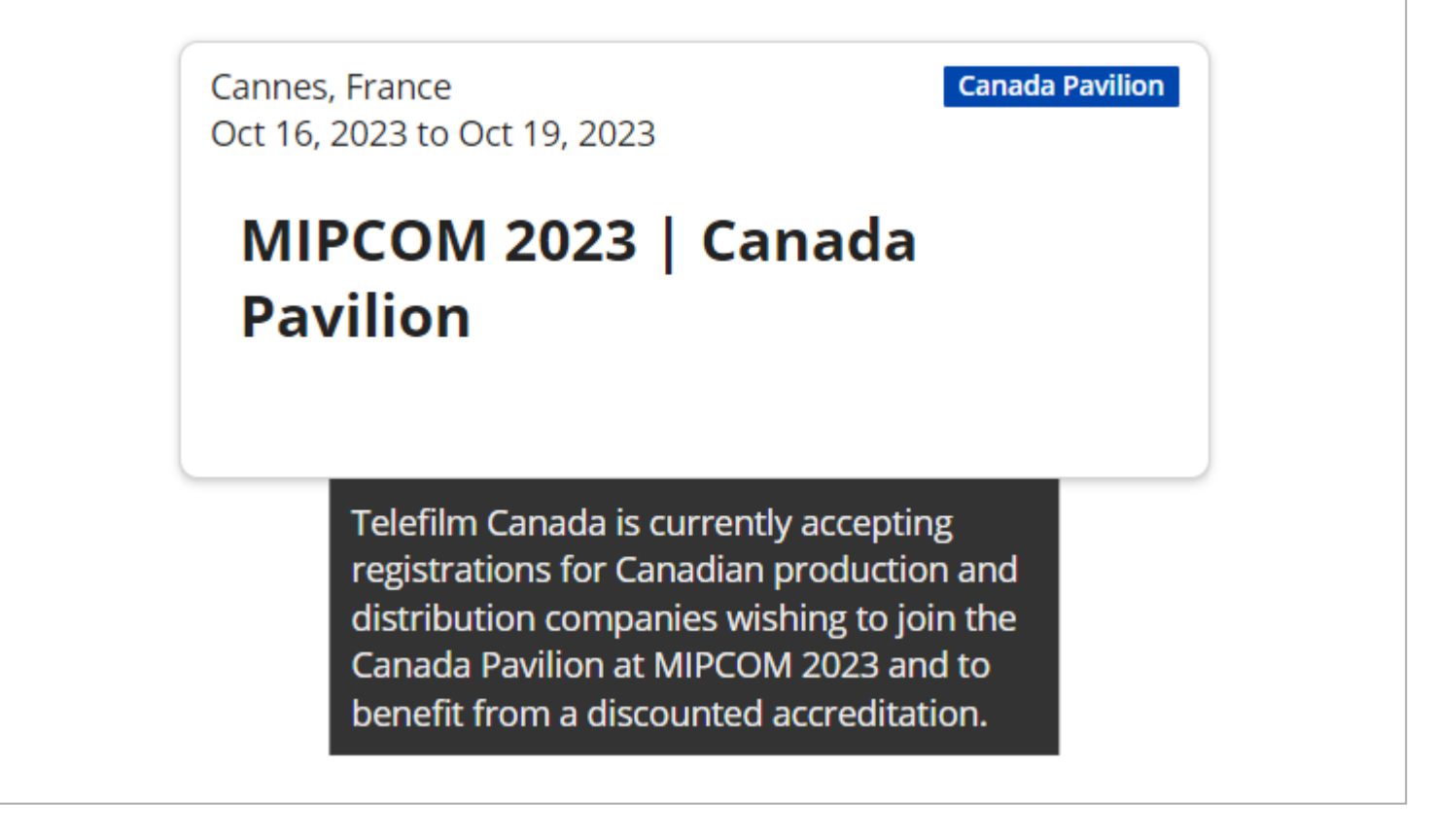

Clicking on the Event Card will lead you to the Event's microsite. Here, you will find all of the relevant information on Event Initiatives, including Eligibility Criteria, Selection Process, and the Telefilm Canada contact.

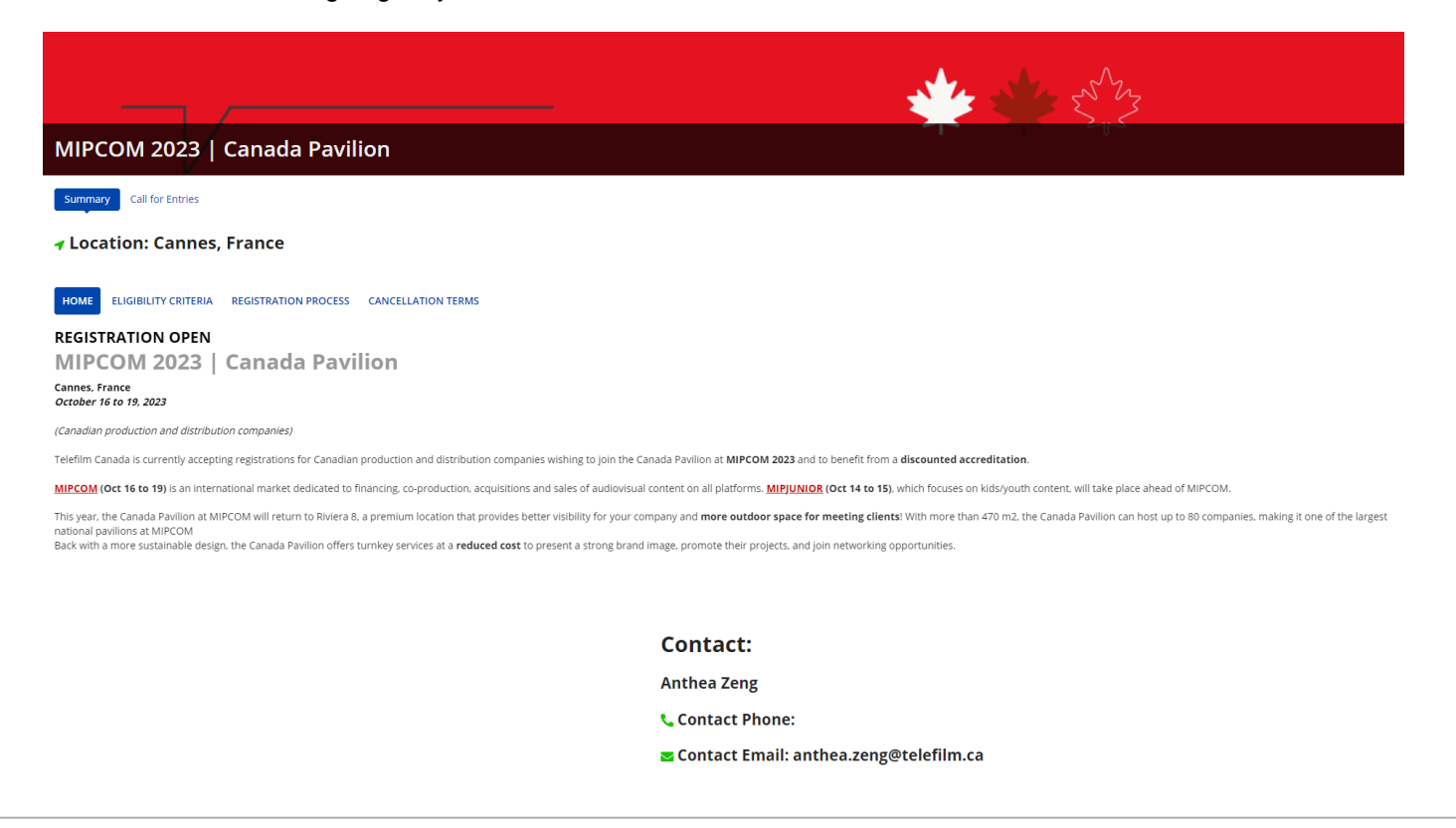

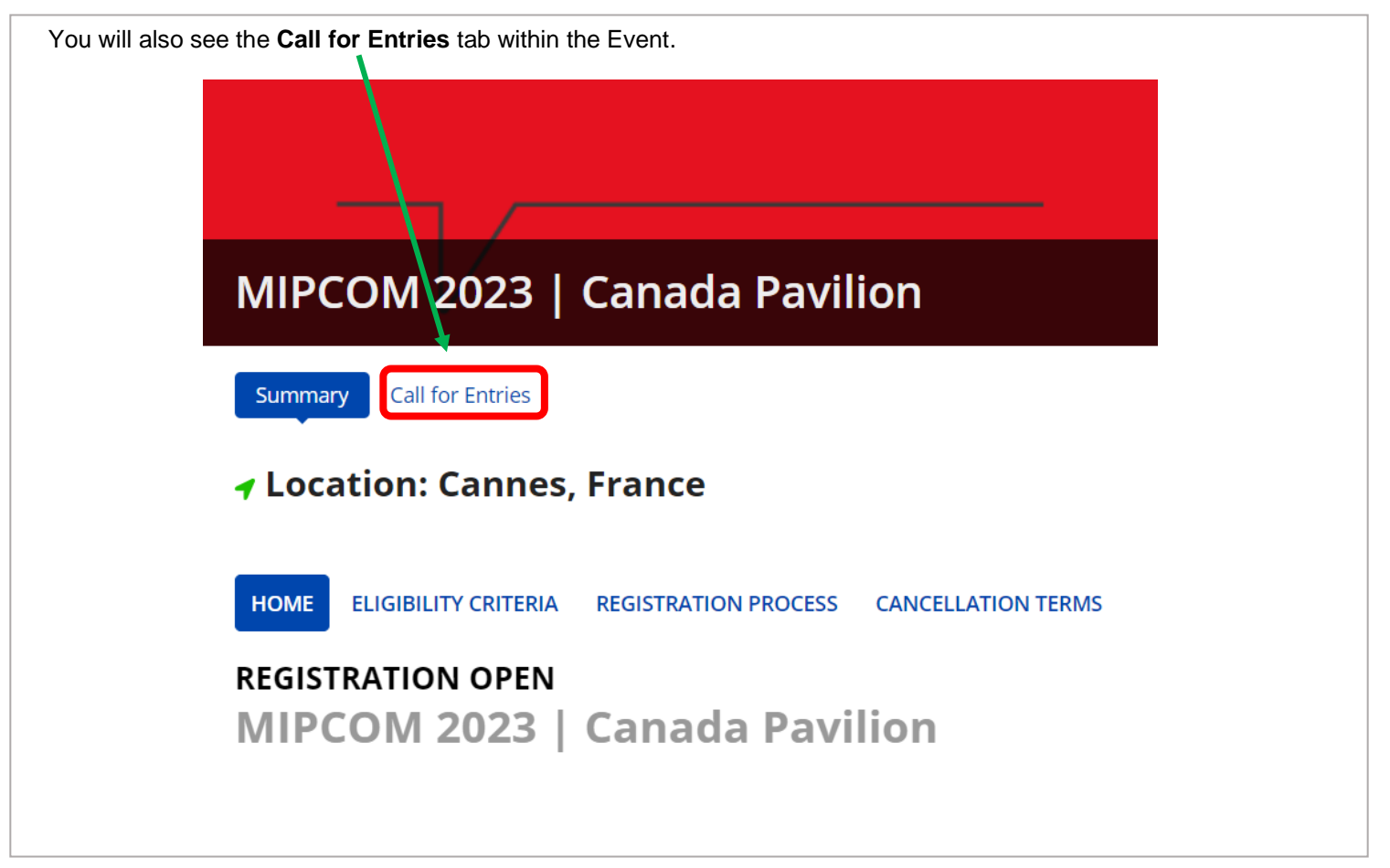

Clicking on this Call for Entries tab will lead you to a dashboard of the Call for Entries related specifically to this Event. You can click on the **"Submit**" button to begin a submission.

|                    |                  | VIIION             |           |            |            |
|--------------------|------------------|--------------------|-----------|------------|------------|
| Summary Call for E | ntrir s          |                    |           |            |            |
| Summary Call for E | ntrie s<br>S     | SEARCH             |           |            | <b>T</b> - |
| Summary Call for E | Call for Entries | SEARCH Description | Call Type | Start Date | T - A      |

For more details on Call for Entries, please refer to the section below.

#### Navigating to a Call for Entries

There are two ways to find Calls for Entry:

1. From the Calls for Entries dashboard → Click on the Calls for Entries tab at the top. This will lead you to the Calls for Entries dashboard. → Here you will see a list of all of the active Calls for Entry. You can Search, organize by Deadline (EST), Filter by Call Type, and Filter by Event.  $\rightarrow$ ELEFILM CALLS FOR ENTRIES Events & Initiatives MY SUBMISS DNS ¢ • T• 8 **Q** Search Calls for Entries SEARCH DEADLINE (EST) Any - Any ▼ TYPE | Any ▼ EVENT Any Drafts Submit Call for Entries Name Event Name ŧ Deadline (EST) Call Type SUBMIT MIPCOM 2023 Canada Pavilion MIPCOM 2023 | Canada Pavilion Oct 13, 2023 00:00:00 Canada Pavilion SUBMIT Producers Without Borders 2024 Berlinale | European Film Market (EFM) 2023 Oct 12, 2023 00:00:00 Producer Initiative → You can create and save Filter Views as well. C 🛪 Clear filters Ca Save filters as... Ca

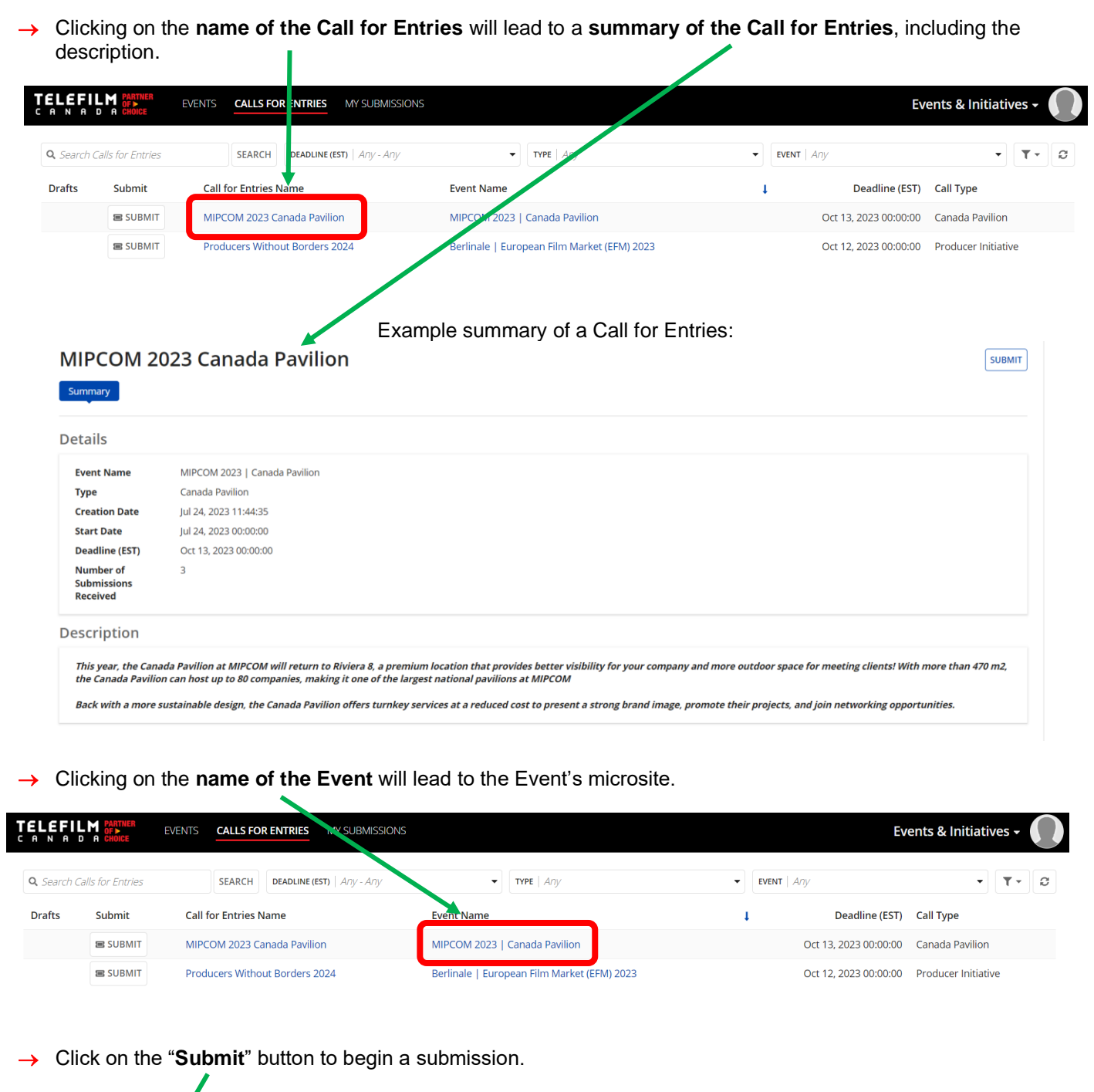

| ELEFILM OF EVENTS |                   | EVENTS CALLS FOR ENTRIES MY SUBMISSION |                                             | Events & Initiatives 🗸 🎧                  |
|-------------------|-------------------|----------------------------------------|---------------------------------------------|-------------------------------------------|
| <b>Q</b> Search ( | Calls for Entries | SEARCH DEADLINE (EST)   Any - Any      | ▼ TYPE   Any                                | • Event   Any                             |
| Drafts            | Submit            | Call for Entries Name                  | Event Name                                  | ↓ Deadline (EST) Call Type                |
|                   | SUBMIT            | MIPCOM 2023 Canada Pavilion            | MIPCOM 2023   Canada Pavilion               | Oct 13, 2023 00:00:00 Canada Pavilion     |
|                   | SUBMIT            | Producers Without Borders 2024         | Berlinale   European Film Market (EFM) 2023 | Oct 12, 2023 00:00:00 Producer Initiative |

| 2.<br>→       | From an Eve<br>If you know<br>dashboard | ent's microsite<br>v the Event of the Ca<br>. This will lead you to                | II for Entries you are interested i<br>the Event's microsite.                                                                                                    | n, click on th  | e Event Card or       | the Event             |
|---------------|-----------------------------------------|------------------------------------------------------------------------------------|----------------------------------------------------------------------------------------------------|-----------------|-----------------------|-----------------------|
|               | TELER                                   | EVENTS CALLS FOR ENTRI                                                             | ES MY SUBMISSIONS                                                                                                    |                 | Events & Initial      | tives -               |
|               | Filter                                  | s Search                                                                           | SEARCH Sort                                                                                                    | Select Event    | ype                   | • •                   |
|               |                                         | Cannes, France<br>Oct 16, 2023 to Oct 19, 2023<br>MIPCOM 2023   Canada<br>Pavilion | Carasts Pavilien Berlin, Germany Feb 15, 2024 to Feb 25, 2024 Berlinale   European Film Market (EFM) 2023                                                                                                    | She             |                       |                       |
| <b>→</b>      | Under the                               | name of the Event, c                                                               | lick on the <b>Call for Entries</b> tab.                                                                                                    |                 |                       |                       |
|               |                                         | MIPCOM                                                                             | 2023   Canada                                                                                                    | a Pavil         | ion                   |                       |
|               |                                         | Summary Ca                                                                         | ll for Entries                                                                                                    |                 |                       |                       |
| $\rightarrow$ | Here, you wi<br>MIPCOM 2023             | II see all of the active<br>3   Canada Pavilion                                    | e Call for Entries related to this s                                                                                                    | pecific Event   |                       |                       |
| I             | Summary Call for Entrie                 | s                                                                                  |                                                                                                    |                 |                       |                       |
|               | <b>Q</b> , Search Calls for Entries     | SEARCH                                                                             |                                                                                                    |                 |                       | <b>T</b> • 2          |
|               | t ID Submit                             | Call for Entries                                                                   | Description                                                                                                    | Call Type       | Start Date            | End Date              |
|               | 53 BE SUBMIT                            | MIPCOM 2023 Canada Pavilion                                                        | Intro year. Une Canada Fainufa da ruccom un recourt con menta da a<br>premium location that provides better visibility for your company and<br>more outdoor space for meeting clients! With more than 470 m2, the<br>Canada Pavilion can host up to 80 companies, making it one of the largest<br>national pavilions at MIPCOM<br>Back with a more sustainable design, the Canada Pavilion offers turnkey<br>services at a reduced cost to present a strong brand Image, promote their<br>projects. and join networking opportunities. | Canada Pavilion | Jul 24, 2023 12:00:00 | Oct 13, 2023 12:00:00 |
| $\rightarrow$ | Clicking on t                           | he name of the Call                                                                | for Entries will lead to a summa                                                                                                    | ary of the Ca   | Il for Entries, incl  | uding the             |
| _             | uooonpiioni                             |                                                                                    |                                                                                                    |                 |                       |                       |
|               | MIPCOM 2023                             | Canada Pavilion                                                                    |                                                                                                    |                 |                       |                       |
|               | Summary Call for Entries                |                                                                                    |                                                                                                    |                 |                       |                       |
|               | Q Search Calls for Entries              | SEARCH                                                                             |                                                                                                    |                 |                       | <b>▼</b> ~ <i>©</i>   |
|               | submit                                  |                                                                                    | Description<br>This year, the Canada Pavillon at MIPCOM will return to Riviera 8. a<br>premium location that provides better visibility for your company and<br>more outdoor space for meeting clients! With more than 470 m2, the<br>Canada Pavilion can host up to 80 companies: making it one of the largest                                                                                                    | Can type        | Start Date            | Eng Date              |
|               | 53 SUBMIT                               | MIPCOM 2023 Canada Pavilion                                                        | national pavilions at MIPCOM<br>Back with a more sustainable design, the Canada Pavilion offers turnkey<br>services at a reduced cost to present a strong brand image, promote their<br>projects, and join networking opportunities.                                                                                                    | Canada Pavilion | Jul 24, 2023 12:00:00 | Oct 13, 2023 12:00:00 |
|               |                                         |                                                                                    |                                                                                                    |                 |                       |                       |
| →<br>_        | Click on the<br>MIPCOM 2023             | " <b>Submit</b> " button to b<br>  Cariada Pavilion                                | egin a submission.                                                                                                    |                 |                       |                       |
|               | Summary Call for Entries                |                                                                                    |                                                                                                    |                 |                       |                       |
|               | <b>Q</b> Search Calls for Entries       | SEARCH                                                                             |                                                                                                    |                 |                       | <b>T</b> • <i>S</i>   |
|               | t ID Submit                             | Call for Entries                                                                   | Description                                                                                                    | Call Type       | Start Date            | End Date              |
|               | 5 BE SUBMIT                             | MIPCOM 2023 Canada Pavilion                                                        | Inits year, the Canada Pavilion at MIPCOM will return to Riviera 8, a<br>premium location that provides better visibility for your company and<br>more outdoor space for meeting clients! With more than 470 m2, the<br>Canada Pavilion can host up to 80 companies, making it one of the largest<br>national pavilions at MIPCOM                                                                                                    | Canada Pavilion | Jul 24, 2023 12:00:00 | Oct 13, 2023 12:00:00 |
|               |                                         |                                                                                    | Back with a more sustainable design, the Canada Pavilion offers turnkey<br>services at a reduced cost to present a strong brand image, promote their<br>projects, and join networking opportunities.                                                                                                    |                 |                       |                       |

#### **Creating a Submission**

| Once you have found the Call for I                                                                                                    | Entries that you wish to app                                                                                                    | bly for, click on the                                                                      | e " <b>Submit</b> " button. |                         |
|----------------------------------------------------------------------------------------------------|----------------------------------------------------------------------------------------------------|--------------------------------------------------------------------------------------------|-----------------------------|-------------------------|
| MIPCOM 2023   Canada Pavilion                                                                                                    |                                                                                                    |                                                                                            |                             |                         |
| Summary Call for Entries                                                                                                    |                                                                                                    |                                                                                            |                             |                         |
| Q Search Calls for Entries SEARCH                                                                                                    |                                                                                                    |                                                                                            |                             | <b>T</b> - 2            |
| 1 ID Submit Call for Entries                                                                                                    | Description                                                                                                    | Call Type                                                                                  | Start Date                  | End Date                |
| 53 BE SUBMIT MIPCOM 2023 Canada Pavilion                                                                                                    | This year, the Canada Pavilion at MIPCOM will return to Rivierc<br>premium location that provides better visbility for your comp<br>more outdoor space for meeting clients! With more than 470<br>Canada Pavilion can host up to 80 companies, making it one o<br>national pavilions at MIPCOM<br>Back with a more sustainable design, the Canada Pavilion offe<br>services at a reduced cost to present a strong brand image, pr<br>projects, and join networking opportunities. | 18, a<br>any and<br>Day the<br>The largest<br>Canada Pavilion<br>rs turnkey<br>omote their | Jul 24, 2023 12:00:00       | Oct 13, 2023 12:00:00   |
| The Call for Entries will open up.                                                                                                    |                                                                                                    |                                                                                            |                             |                         |
| Choose if you will be submitting as                                                                                                    | an <b>Organization</b> (with you                                                                                                    | ur company) or as                                                                          | s an <b>Individual</b> .    |                         |
| IMPORTANT: Diagon note that the                                                                                                    |                                                                                                    | tod to an Organia                                                                          | zation to submit or         | radiator for an initiat |
| Please check the Call for Entries's                                                                                                    | Eligibility Criteria to confirm                                                                                                    | n if you need to s                                                                         | ubmit with an Orga          | nization.               |
|                                                                                                    | 5 ,                                                                                                    |                                                                                            | Ũ                           |                         |
| Applicant Informatio                                                                                                    | n                                                                                                    |                                                                                            |                             |                         |
| Submit as an Organization                                                                                                    | S                                                                                                    | ubmit as an Individu                                                                       | ual                         | 0                       |
| <ol> <li>Submitting as an Organization</li> <li>→ Select the Organization you</li> <li>→ If you are associated to any menu.</li> <li>→ If you need to Create an Org</li> </ol> Applicant Information           Submit as an Organization             Submit as an Organization             Submit as an Organization             Submit as an Organization | n<br>wish to submit with.<br>Organizations, you should<br>ganization, please refer to t<br>Submit as an Individual                                                                                                    | see the names o<br>he <u>process here</u> .                                                | f the organizations         | in the drop down        |
| Yes No Is the Applicant Company under Canadian                                                                                                    | Control within the meaning of the <u>Investment Can</u>                                                                                                    | iada Act ?                                                                                 |                             |                         |
| 2. Submitting as an Individual                                                                                                    |                                                                                                    |                                                                                            |                             |                         |

| ubmit as an Organization | Submit as an Individual | • |
|--------------------------|-------------------------|---|
|                          |                         |   |

You can now continue to complete the Call for Entries and Submit it, or save it as a Draft.

#### Saving a Draft

| If you need to continue the Submission later, you can click on the | e " <b>Save Draft</b> " button at the bottom right of the Call for |
|--------------------------------------------------------------------|--------------------------------------------------------------------|
| Entries.                                                           |                                                                    |
|                                                                    |                                                                    |
| CANCEL                                                             | SAVE DRAFT SUBMIT                                                  |

To find your Saved Draft, you can navigate back to the **Calls for Entries dashboard**, and you will see "**View Drafts**" next to the Call for Entries you have a Saved Draft for. Clicking on "**View Drafts**" will lead you to the "**My Submissions**" Dashboard.

| <b>Q</b> Search Calls for E | Entries | SEARCH DEAD-INE (EST) Any - Any | ▼ TYPE   Any                                | ▼ EVENT   A | ny                    | • T• S              |
|-----------------------------|---------|---------------------------------|---------------------------------------------|-------------|-----------------------|---------------------|
| Drafts                      | Submit  | Call for Entries Name           | Event Name                                  | 1           | Deadline (EST)        | Call Type           |
| 🖹 View Drafts               | SUBMIT  | MIPCOM 2023 Canada Pavilion     | MIPCOM 2023   Canada Pavilion               |             | Oct 13, 2023 00:00:00 | Canada Pavilion     |
|                             | SUBMIT  | Producers Without Borders 2024  | Berlinale   European Film Market (EFM) 2023 |             | Oct 12, 2023 00:00:00 | Producer Initiative |

Another way to find your Saved Draft is to navigate to the **My Submissions dashboard**. Under "**My Submissions In Progress**", you will see your **Draft with an "Edit"** button next to it.

| <b>Q</b> Search submissions | SEARCH       | CALL FOR ENTRIES NAME    | Any -                   | STATUS Any   |                        | ▼ CREA       | ATION DATE   Any - Any | •                     | <b>T</b> • |
|-----------------------------|--------------|--------------------------|-------------------------|--------------|------------------------|--------------|------------------------|-----------------------|------------|
| event   Any                 | •            | DEADLINE (EST) Any - A   | ny 🗸                    |              | ny - Any               | •            |                        |                       |            |
| ID L Edit/Vieweabmission    | Call for Ent | ries Name                | Event Name              | Status       | Deadline (EST)         | reation Date | Submission Date        | Submitter Userna      | me         |
| 500069 🕑 EDIT               | MIPCOM 20    | 023 Canada Pavilion      | MIPCOM 2023   Canada Pa | vilion Draft | Oct 13, 2023           | iep 1, 2023  |                        | dialogue.user49@      | xmail.com  |
| Submissions History         |              |                          |                         |              |                        |              |                        |                       |            |
| <b>Q</b> Search submissions | SEARCH       | CALL FOR ENTRIES NAME    | Any -                   | STATUS Any   |                        | ▼ CRE4       | ATION DATE   Any - Any | •                     | <b>T</b> • |
| EVENT Any                   | -            | DEADLINE (EST)   Any - A | ny 🔹                    |              | ny - Any               | -            |                        |                       |            |
|                             | Call fami    | Turbulan Manua           | Event Name              |              | lline (ECT) Creation ( |              | Cubacianian Data       | Culture international |            |

Click on the "Edit" button to continue your Draft. EVENTS CALLS FOR ENTRIES MY SUBMISSIONS **Events & Initiatives** My Submissions In Progress **Q** Search submis SEARCH CALL FOR ENTRIES NAME Any ▼ STATUS Any -CREATION DATE Any - Any T- 3 DEADLINE (EST) | Any - Any - SUBMISSION DATE | Any - Any EVENT | Any • L Edit New Submission ID Call for Entries Name Event Name Status Deadline (EST) Creation Date Submission Date Submitter Username 500069 🕑 EDIT MIPCOM 2023 Canada Pavilion MIPCOM 2023 | Canada Pavilion Draft Oct 13, 2023 Sep 1, 2023 dialogue.user49@xmail.com

#### **My Submissions Dashboard**

Within the My Submissions dashboard, you can Search for Submissions, Filter by Call for Entries, Filter by Status, Filter by Creation Date, Filter by Event, Filter by Deadline, and Filter by Submission Date.

In the two dashboards, you will see the Submission ID, the option to Edit or View your Submission in Progress, the Call for Entries Name, Event Name, Status of the Submission, the Deadline, the Creation Date, the Submission Date, and the Submitter Username.

| <b>Q</b> Search submissions | SEARCH       | CALL FOR ENTRIES NAME  | Any                    | •][   | STATUS Any                    | ▼ CREA   | TION DATE   Any - Any | •                     | <b>T</b> • | C |
|-----------------------------|--------------|------------------------|------------------------|-------|-------------------------------|----------|-----------------------|-----------------------|------------|---|
| event   Any                 | •            | DEADLINE (EST) Any - A | ny                     | •     | SUBMISSION DATE   Any - Any   | •        |                       |                       |            |   |
| ID 🕴 Edit/View Submission   | Call for Ent | ries Name              | Event Name             |       | Status Deadline (EST) Creat   | ion Date | Submission Date       | Submitter Usernar     | ne         |   |
| 500069 🕑 EDIT               | MIPCOM 20    | 23 Canada Pavilion     | MIPCOM 2023   Canada I | Pavil | lion Draft Oct 13, 2023 Sep 1 | 2023     |                       | dialogue.user49@x     | mail.cor   | n |
| ubmissions History          |              |                        |                        |       |                               |          |                       |                       |            |   |
| <b>Q</b> Search submissions | SEARCH       | CALL FOR ENTRIES NAME  | Any                    | •     | status   Any                  | ▼ CREA   | TION DATE   Any - Any | •                     | ₹.         | £ |
| event Any                   | •            | DEADLINE (EST) Any - A | ny                     | •     | SUBMISSION DATE   Any - Any   | •        |                       |                       |            |   |
|                             |              |                        | Event Name Ct          |       |                               |          | ubmining Data         | Culture international |            |   |

| You can create and save Filter Views as we | 9II.              |
|--------------------------------------------|-------------------|
|                                            | • <b>T</b> •      |
|                                            | 🛪 Clear filters   |
|                                            | 🖺 Save filters as |
|                                            |                   |

The My Submissions Dashboard is split into two parts:

#### 1. My Submissions in Progress

- → This is a summary of all of the Submissions that are currently in progress.
- → This includes Saved Drafts and Submissions that have not yet been evaluated (draft or submitted).

| My Submissions In Progress  |              |                       |                          |          |         |                |            |         |                   |                  |            |   |
|-----------------------------|--------------|-----------------------|--------------------------|----------|---------|----------------|------------|---------|-------------------|------------------|------------|---|
| <b>Q</b> Search submissions | SEARCH       | CALL FOR ENTRIES NAME | Any                      | STATUS   | Any     |                | •          | CREATIC | ON DATE Any - Any | •                | <b>T</b> • | C |
| EVENT   Any                 | •            | DEADLINE (EST) Any -  | Any -                    | SUBMISSI | ON DATE | Any - Any      | •          |         |                   |                  |            |   |
| ID 🕴 Edit/View Submission   | Call for Ent | ries Name             | Event Name               |          | Stat    | Deadline (EST) | Creation l | Date    | Submission Date   | Submitter Userna | ime        |   |
| 500069 😰 EDIT               | MIPCOM 20    | 23 Canada Pavilion    | MIPCOM 2023   Canada Pav | vilion   | Draft   | Oct 13, 2023   | Sep 1, 202 | 23      |                   | dialogue.user49@ | xmail.co   | m |

#### 2. Submissions History

→ This is a summary of all of the **Submissions that have been evaluated** (accepted, rejected, conditionally accepted, etc.).

| Submissions History         |                            |                                  |                          |        |                       |                |               |                    |                           |  |  |
|-----------------------------|----------------------------|----------------------------------|--------------------------|--------|-----------------------|----------------|---------------|--------------------|---------------------------|--|--|
| <b>Q</b> Search submissions | SEARCH                     | SEARCH CALL FOR ENTRIES NAME Any |                          |        | TUS   A/V             |                | ▼ CREAT       | ION DATE Any - Any | • <b>T</b> • 2            |  |  |
| EVENT Any                   | DEADLINE (EST)   Any - Any |                                  | - Any 🗸                  | SUB    | BMISSION LATE   Any - | Any            | •             |                    |                           |  |  |
| ID 🕴 Edit/View Submission   | Call for Enti              | ries Name                        | Event Name               |        | Status                | Deadline (EST) | Creation Date | Submission Date    | Submitter Username        |  |  |
| 500069                      | MIPCOM 20                  | 23 Canada Pavilion               | MIPCOM 2023   Canada Pav | vilion | Accepted              | Oct 13, 2023   | Sep 1, 2023   |                    | dialogue.user49@xmail.com |  |  |
|                             |                            |                                  |                          |        |                       |                |               |                    |                           |  |  |
|                             |                            |                                  |                          |        |                       |                |               |                    |                           |  |  |

If you are submitting as an **Organization**, you and your colleagues can work together on the same Submission.

If your Organization has multiple Members, any of the Organization's Members may begin and submit to a Call for Entries.

If you or a colleague has saved a Draft for a Call for Entries for your Organization, other Members of your Organization will be able to see the Draft under the My Submissions dashboard.

|                                         |                                     |                                                  |              |                                 |                   |                  |                    |                                          | Events & Initiatives 🗸 🌍            |  |  |  |
|-----------------------------------------|-------------------------------------|--------------------------------------------------|--------------|---------------------------------|-------------------|------------------|--------------------|------------------------------------------|-------------------------------------|--|--|--|
| /ly Submissions Ir                      | n Progress                          |                                                  |              |                                 |                   |                  |                    |                                          | Signed in as <b>appian user 774</b> |  |  |  |
| Search submissions                      | bmissions SEARCH CALL FOR ENTRIES N |                                                  | NAME   Any - | STATUS   Any -                  |                   |                  | CREATION DATE      | Any 🏝 Pto                                | DFILE 🏘 SETTINGS 🕞 SIGN OUT         |  |  |  |
| VENT   Any - DEADLINE (EST)   Any - Any |                                     |                                                  | Nny - Any    | SUBMISSION DATE   Any - Any     |                   |                  |                    |                                          |                                     |  |  |  |
| D LEdit/View<br>Submission              | Call for Entries N                  | Name Event Name                                  |              | Status                          | Deadline<br>(EST) | Creation<br>Date | Submission<br>Date | Submit                                   | itter Username                      |  |  |  |
| 500070 🗷 EDIT                           | MIPCOM 2023 Ca                      | MIPCOM 2023 Canada Pavilion MIPCOM 2023   Canada |              | n Draft Oct 13, 2023 Sep 1, 20; |                   | Sep 1, 2023      |                    | appian_user_0998@telefilm.onmicros<br>om |                                     |  |  |  |
|                                         |                                     |                                                  | Note th      | e differe                       | nt users          |                  |                    |                                          |                                     |  |  |  |

Your colleagues will be able to continue the Submission as well. The **Submitter Username column** will be updated with the **last User to edit the Submission** should you need to contact your colleague regarding the Submission.

| TELEFILM PARTNER<br>C A N A D A CHOICE | EVENTS CALLS FOR                             | Events & Initiatives 🗸 🅢 |                               |                                 |                   |                  |                     |                                           |          |                                     |  |  |
|----------------------------------------|----------------------------------------------|--------------------------|-------------------------------|---------------------------------|-------------------|------------------|---------------------|-------------------------------------------|----------|-------------------------------------|--|--|
| My Submissions In Progress             |                                              |                          |                               |                                 |                   |                  |                     |                                           |          | Signed in as <b>appian user 774</b> |  |  |
| <b>Q</b> Search submissions            | Q Search submissions SEARCH CALL FOR ENTRIES |                          | NAME   Any -                  |                                 |                   |                  | CREATION DATE   Any |                                           | SETTINGS | 🕞 SIGN OUT                          |  |  |
| EVENT Any                              | ▼ ■ ■ ■ ■ ■ ■ ■ ■ ■ ■ ■ ■ ■ ■ ■ ■ ■ ■ ■      |                          | Any - Any                     | ▼ SUBMISSION DATE   Any - Any ▼ |                   |                  |                     |                                           |          |                                     |  |  |
| ID ↓ Edit/View<br>Submission           | Call for Entries N                           | lame                     | Event Name                    | Status                          | Deadline<br>(EST) | Creation<br>Date | Submission<br>Date  | Submitter Username                        |          |                                     |  |  |
| 500070 🖻 EDIT                          | MIPCOM 2023 Ca                               | anada Pavilion           | MIPCOM 2023   Canada Pavilion | Draft                           | Oct 13, 2023      | Sep 1, 2023      |                     | appian_user_0998@telefilm.onmicroso<br>om |          | onmicrosoft.c                       |  |  |
|                                        |                                              |                          |                               |                                 |                   |                  |                     |                                           |          |                                     |  |  |

Similarly, if a colleague of yours begins a Submission, you will be able to continue and submit the Submission on behalf of your Organization.

## **QUESTIONS AND CONTACT INFORMATION**

- Should you have questions about the submission process or the specific event or initiative, you can find the contact information on the Event's microsite on Dialogue Events. You can also contact <u>DL-festivals@telefilm.ca</u> or check the <u>Calls for Entry</u> page.
- If you are looking to apply for a Telefilm Program (including funding), please consult the program's webpage.
- For any other questions, please contact <u>DL-festivals@telefilm.ca</u> or the specific contact for the event or initiative.

USER GUIDE: HOW TO NAVIGATE DIALOGUE EVENTS